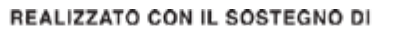

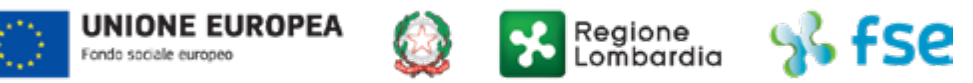

POR FSE 2014-2020 / OPPORTUNITÀ E INCLUSIONE

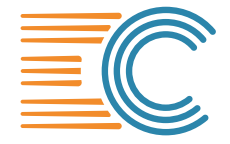

ENERGIE IN COMUNE Innovazione sociale e nuovo personale nella PA

# manuale d'utilizzo per l'utente e funzionalità del sito istituzionale

## energieincomune.anci.lombardia.it

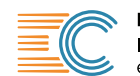

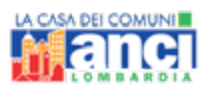

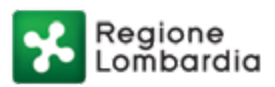

## INDICE

- 03 HOMEPAGE
  - 04 NEWS
  - 05 EVENTI
  - 06 STRATEGIE AMMINISTRATIVE
- 07 MAPPA PA PILOTA
- **09 MATERIALE COMUNICAZIONE**
- 11 ACCESSO E REGISTRAZIONE
- 12 COMMUNITY
- 13 CREARE UN ACCOUNT
- 15 COMMUNITY DASHBOARD
- **16 CONSULTAZIONE COMMUNITY**
- 17 LABORATORI NAVIGAZIONE CONTENUTI 18 - LABORATORI - OVERVIEW E TIMELINE
  - 19 LABORATORI POST CORRELATI
  - 20 LABORATORI DOCUMENTI CONDIVISI
  - 21 LABORATORI CONSULTAZIONE DOCUMENTI
  - 22 LABORATORI MEETING ROOM
- 23 SONDAGGI COMMUNITY

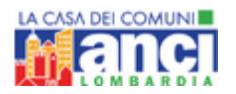

## HOMEPAGE

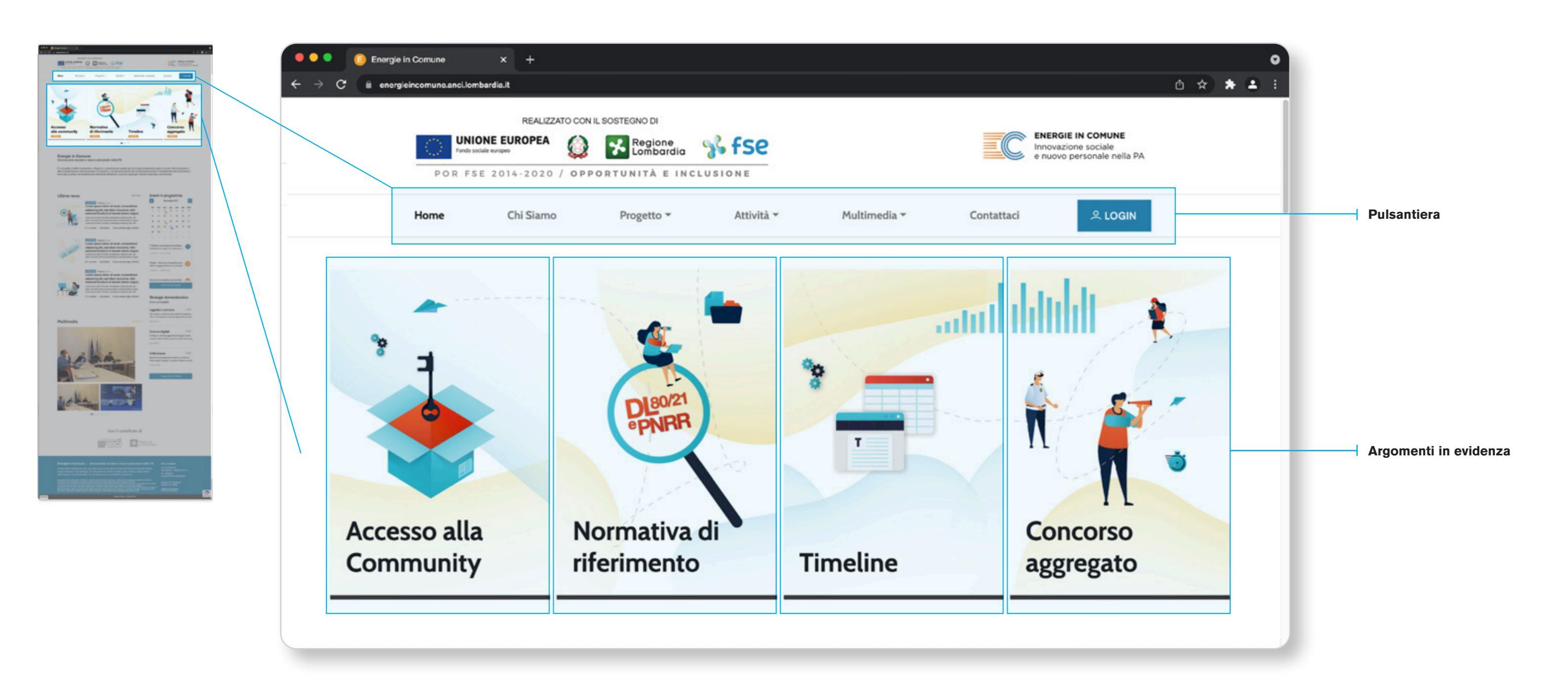

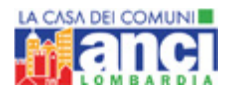

### **HOMEPAGE – NEWS**

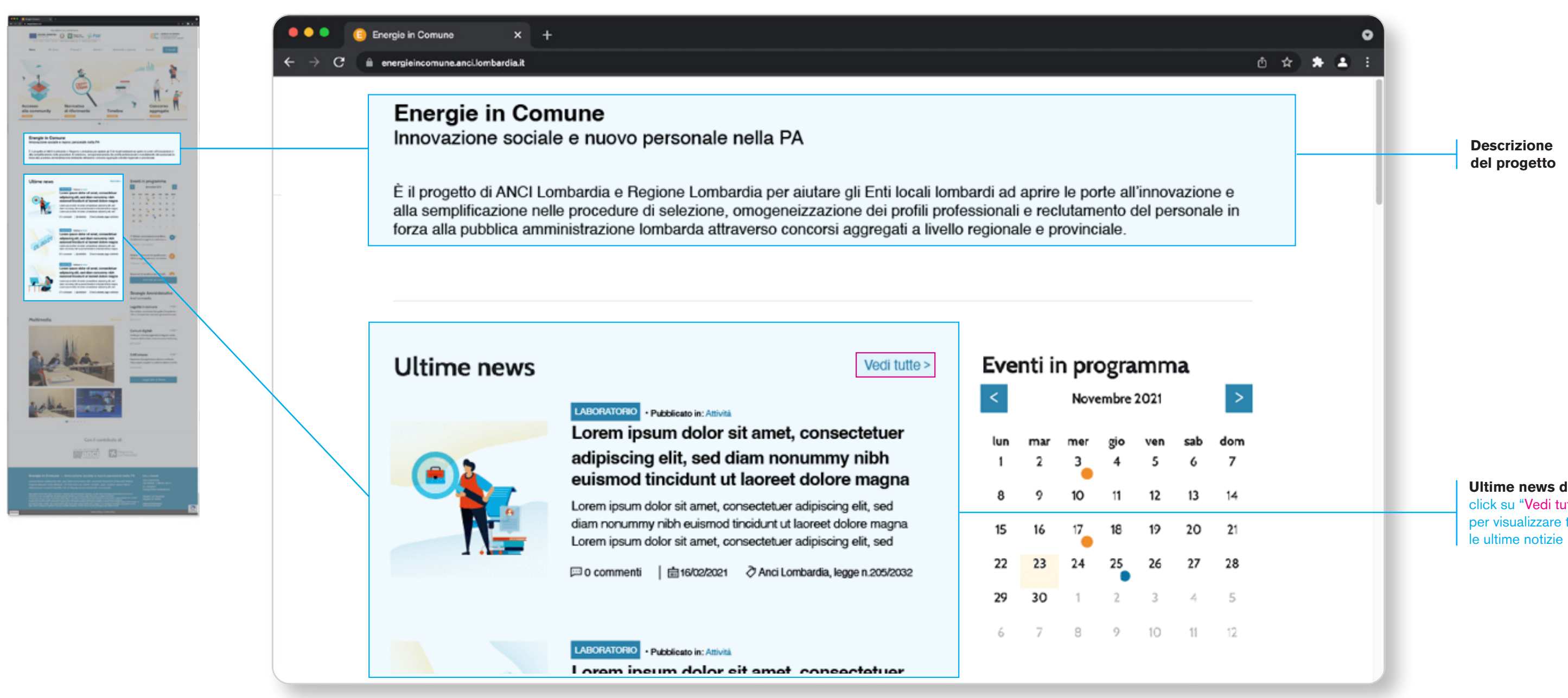

## **NOTE** per l'utente

Ultime news di progetto click su "Vedi tutte>" per visualizzare tutte

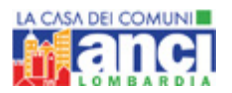

## HOMEPAGE – PROGRAMMA EVENTI

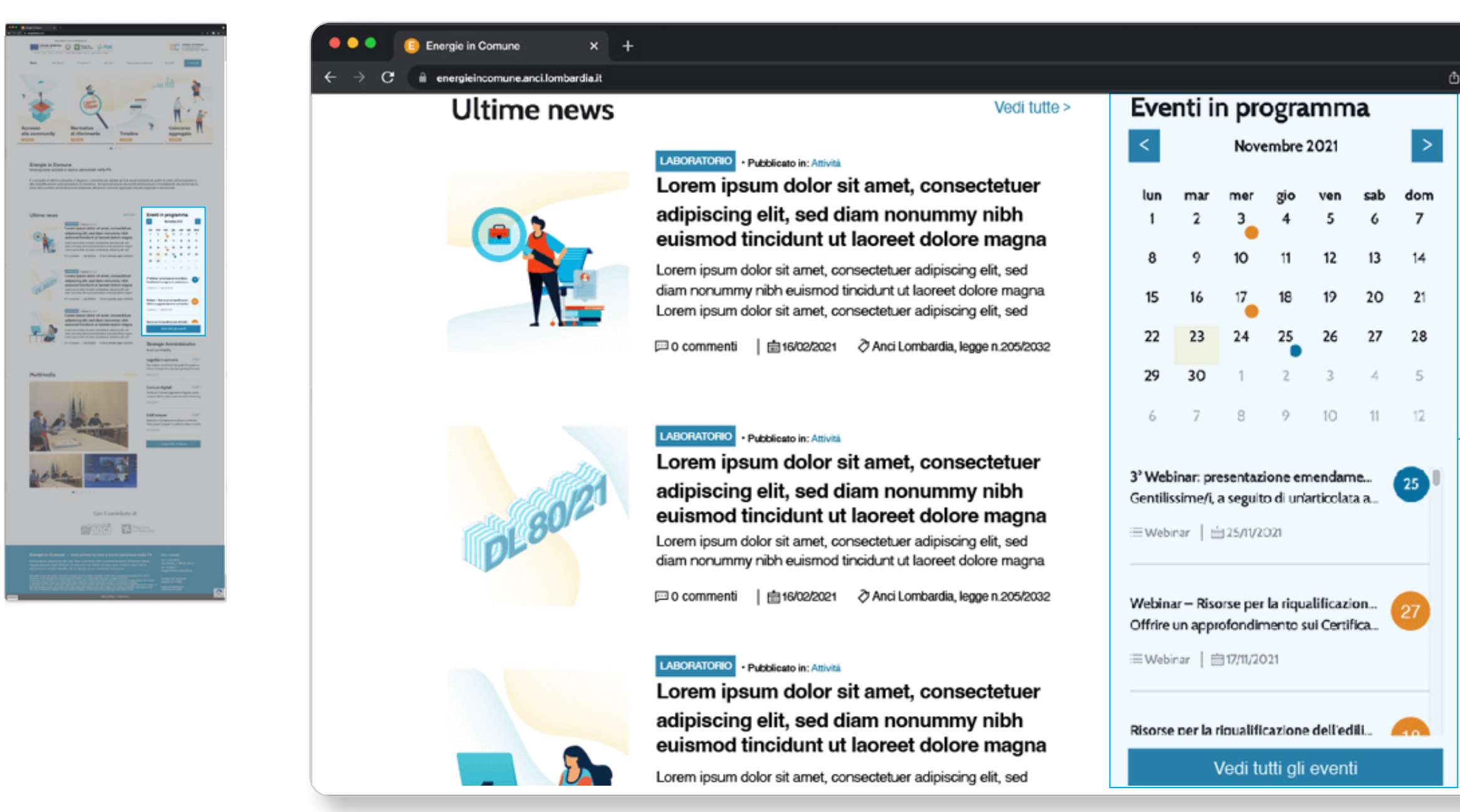

## **NOTE** per l'utente

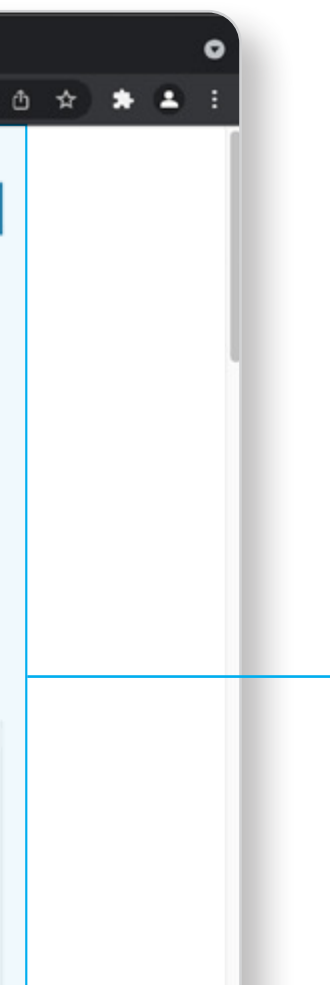

#### Eventi in programma

In questa sezione chiamata SIDEBAR è possibile vedere gli eventi programmati con una preview del contenuto. Cliccando su "Vedi tutti gli eventi" è possibile vedere la lista di tutti gli eventi e leggerne i dettagli.

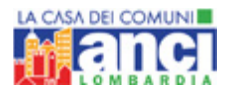

## **HOMEPAGE – STRATEGIE AMMINISTRATIVE**

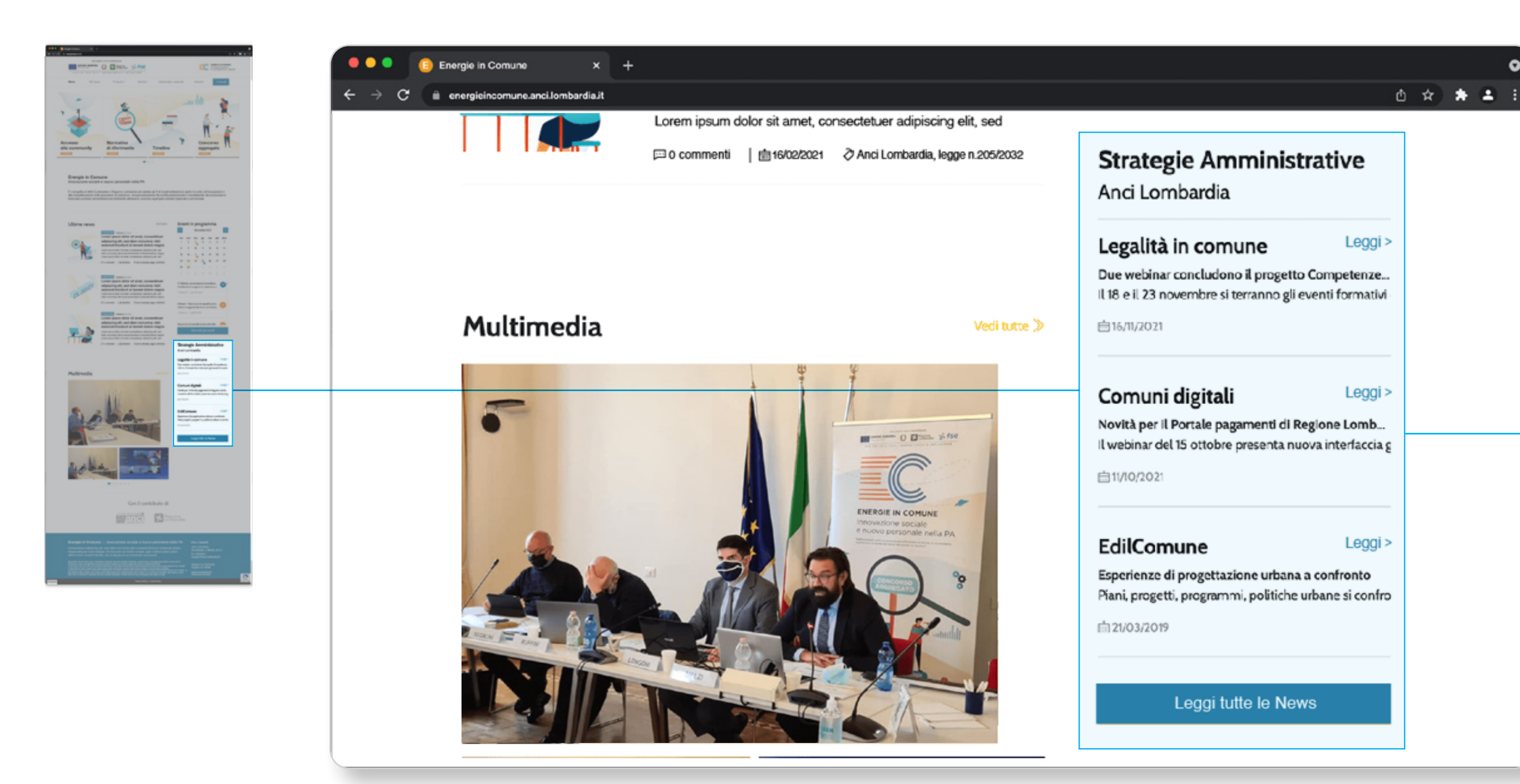

## **NOTE** per l'utente

#### ANCI Lombardia Strategie Amministrative Sotto la sezione EVENTI IN PROGRAMMA troverete un sunto delle notizie pubblicate sul sito di ANCI Lombardia e da

Strategie Amministrative

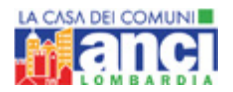

## HOMEPAGE – MAPPA PA PILOTA

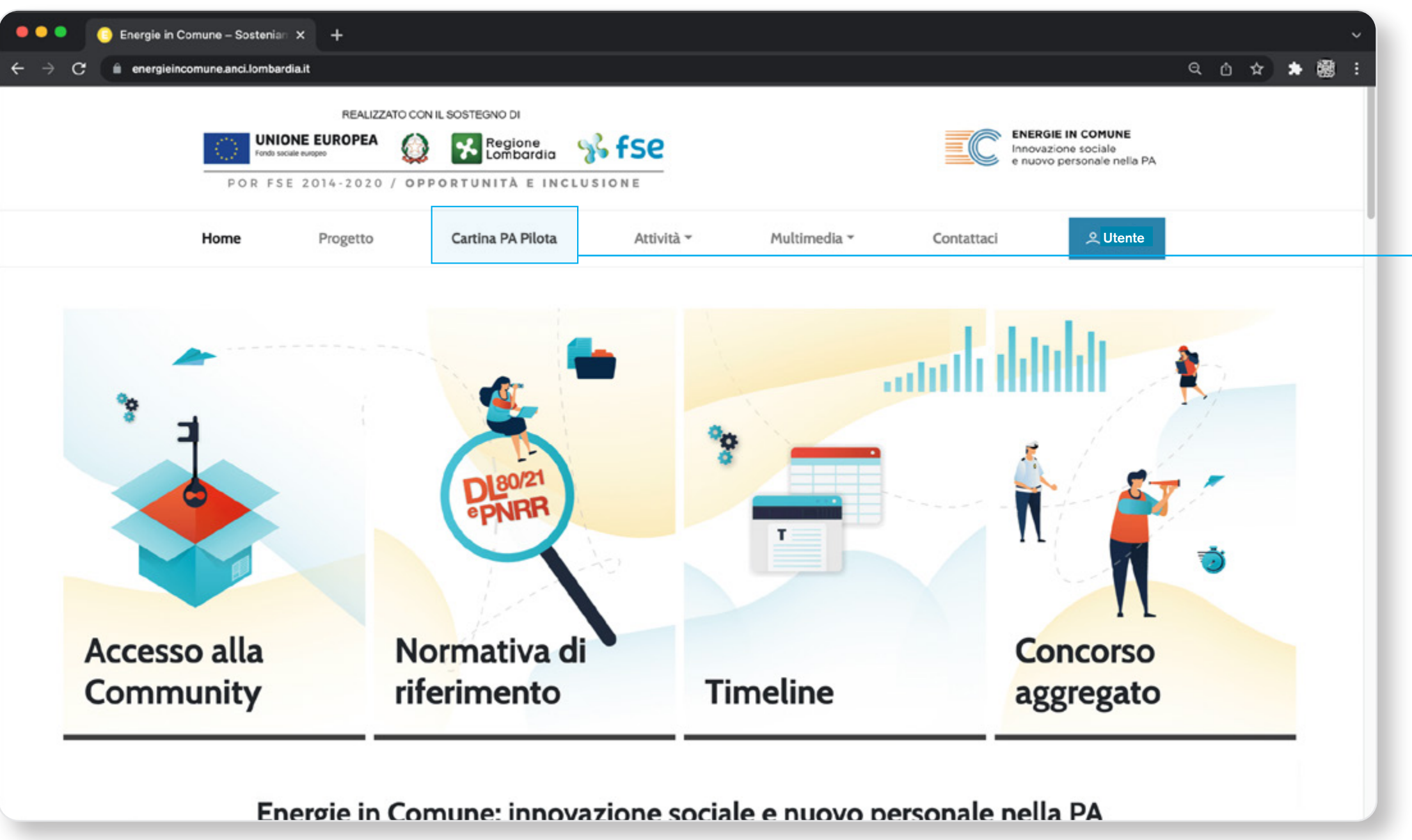

## **NOTE** per l'utente

In questo pulsante è possibile vedere la mappa interattiva delle PA che hanno aderito al progetto

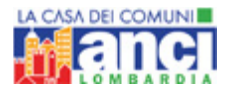

## HOMEPAGE – MAPPA PA PILOTA

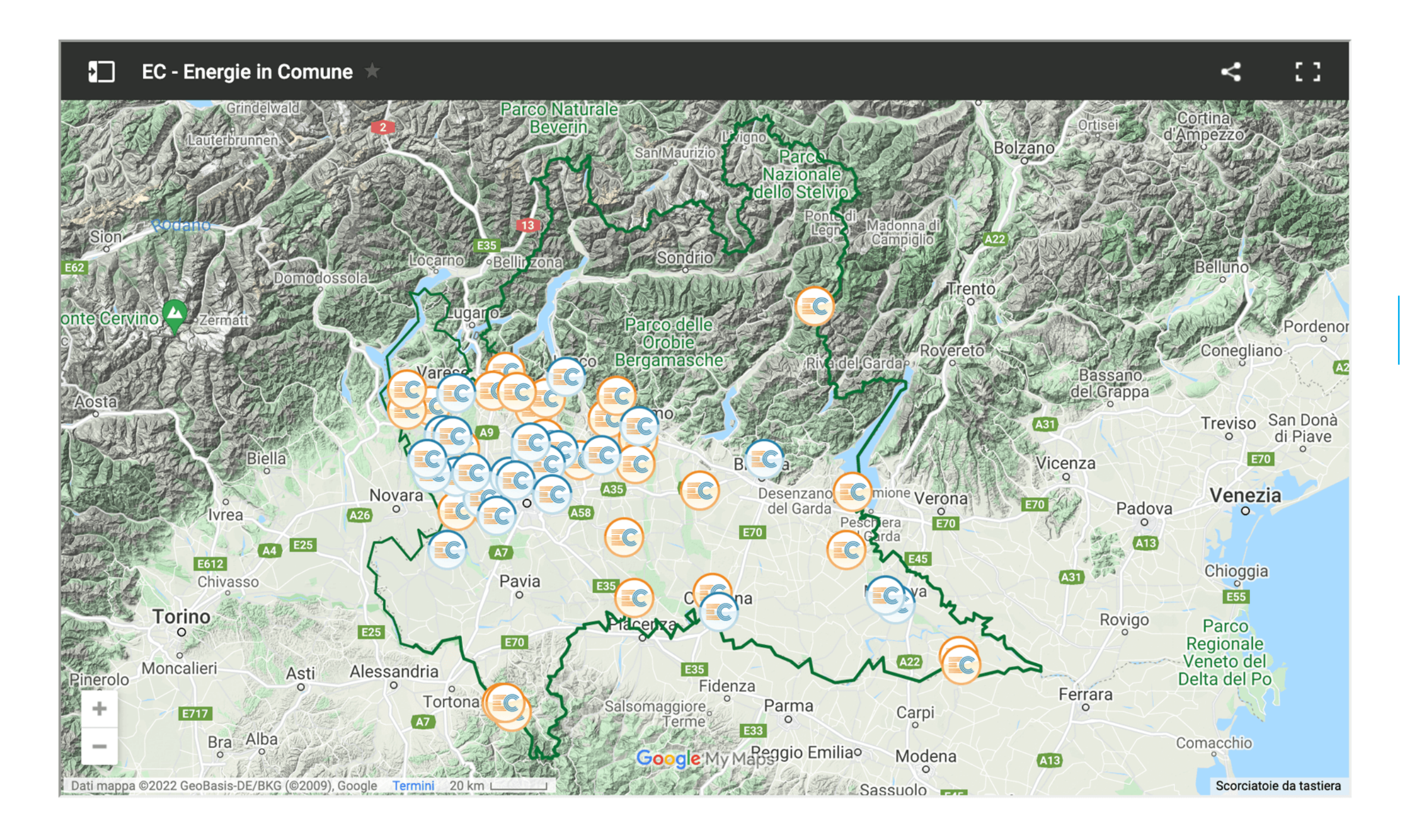

## **NOTE** per l'utente

È possibile conoscere nomi, posizione e numero di abitanti delle PA pilota che hanno aderito al progetto.

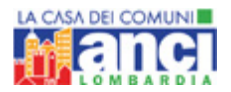

## MATERIALE DI COMUNICAZIONE

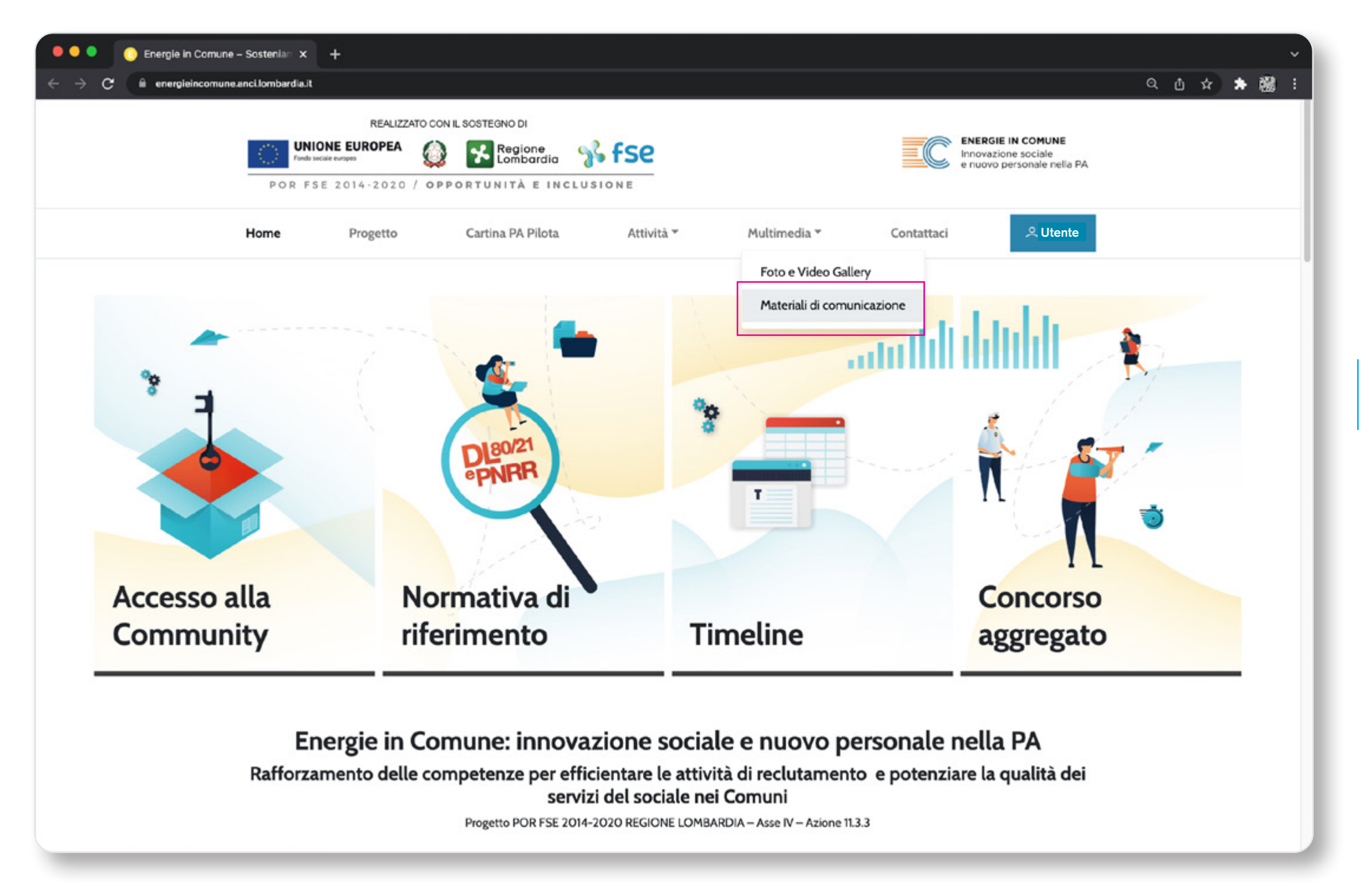

## **NOTE** per l'utente

Dalla sezione Materiali di Comunicazione è possibile scaricare il materiale di progetto in versione PDF

![](_page_9_Picture_0.jpeg)

## MATERIALE DI COMUNICAZIONE

![](_page_9_Picture_2.jpeg)

## **NOTE** per l'utente

![](_page_9_Picture_5.jpeg)

All'interno della pagina Materiali di Comunicazione è possibile scaricare i numeri del giornale NEWS e la brochure informativa del progetto

![](_page_10_Picture_0.jpeg)

## ACCESSO E REGISTRAZIONE

![](_page_10_Picture_2.jpeg)

![](_page_11_Picture_0.jpeg)

## COMMUNITY

![](_page_11_Picture_2.jpeg)

![](_page_12_Picture_0.jpeg)

## **CREARE UN ACCOUNT**

![](_page_12_Picture_2.jpeg)

![](_page_12_Picture_3.jpeg)

![](_page_13_Picture_0.jpeg)

## **CREARE UN ACCOUNT**

| <section-header>          Characterization         Characterization           Strategizet         Strategizet         Strategizet           Andread Strategizet         Strategizet         Strategizet</section-header>                                                                                                    | Informazioni Ente<br>Inserisci le informazioni del                                             | <b>e</b><br>l'ente per cui ti stai registrando. |   |                        |  |
|----------------------------------------------------------------------------------------------------|------------------------------------------------------------------------------------------------|-------------------------------------------------|---|------------------------|--|
|                                                                                                    | Tipo Ente                                                                                      | Tipo Ente                                       |   | Denominazione ente *   |  |
| Registrati                                                                                                    | Seleziona                                                                                      | Seleziona 🗸                                     |   |                        |  |
| Additional and a set of the set of the set o | Codice Fiscale / P.IVA Ente                                                                    | *                                               |   |                        |  |
| Here in dimensional provided segments:<br>                                                                                                    | Informazioni personali<br>Nome * Cognome *                                                     |                                                 |   | Codice Fiscale *       |  |
|                                                                                                    | Carica / Ruolo * Scegli un opzione                                                             | Settore * Scegli un settore                     | ~ | Telefono / Cellulare * |  |
|                                                                                                    | Community<br>Community<br>Ho letto e accetto la Priv<br>Ho letto e accetto le reg<br>Community | vacy Policy<br>gole di comportamento delle      |   | Registrati             |  |

## **NOTE** per l'utente

![](_page_13_Figure_5.jpeg)

#### ACCOUNT GMAIL RICHIESTO

In fase di registrazione, oltre alla e-mail istituzionale, è richiesto un account gmail al fine di utilizzare le funzionalità di google aggiuntive offerte dal sito: — documenti condivisi

- sondaggi
- meeting room
- google calendar

#### PRIVACY E REGOLE DI COMPORTAMENTO

L'accettazione del trattamento della privacy e delle regole di comportamento della community costituiscono una condizione necessaria per la registrazione.

#### COMPLETA LA REGISTRAZIONE

Una volta compilato il form in tutte le sue parti, per completare la registrazione ed avere l'accesso completo ai contenuti, cliccare su "Registrati"

![](_page_14_Picture_0.jpeg)

## **COMMUNITY – DASHBOARD**

![](_page_14_Picture_2.jpeg)

![](_page_15_Picture_0.jpeg)

## **CONSULTAZIONE COMMUNITY**

![](_page_15_Picture_2.jpeg)

## **NOTE** per l'utente

![](_page_15_Picture_5.jpeg)

Cliccando su "Vedi Laboratorio", è possibile accedere all'overview del laboratorio, e a documenti e funzioni correlate. L'accesso ai laboratori può avvenire da qualsiasi parte del sito mediante l'apposito bottone della pulsantiera, nel menù a tendina Attività

![](_page_16_Picture_0.jpeg)

## LABORATORI – NAVIGAZIONE CONTENUTI

![](_page_16_Picture_2.jpeg)

## **NOTE** per l'utente

![](_page_16_Picture_5.jpeg)

Questa è la barra del menù laboratorio, da qui è possibile leggere la descrizione, i post correlati, i documenti video e pdf condivisi dai partecipanti, la timeline delle date e partecipare alla meeting room sfruttando le funzionalità di google

![](_page_17_Picture_0.jpeg)

## LABORATORI – OVERVIEW E TIMELINE

![](_page_17_Picture_2.jpeg)

![](_page_17_Picture_5.jpeg)

![](_page_18_Picture_0.jpeg)

## LABORATORI – POST CORRELATI

![](_page_18_Picture_2.jpeg)

![](_page_18_Picture_5.jpeg)

![](_page_19_Picture_0.jpeg)

## **DOCUMENTI CONDIVISI**

![](_page_19_Picture_2.jpeg)

## **NOTE** per l'utente

![](_page_19_Picture_5.jpeg)

Cliccando su DOCUMENTI CONDIVISI si ha accesso a tutti i documenti relativi al laboratorio, sfogliabili. In questa area si possono vedere le registrazioni degli incontri, le presentazioni e gli interventi.

![](_page_20_Picture_0.jpeg)

## **CONSULTAZIONE DOCUMENTI**

![](_page_20_Figure_2.jpeg)

## **NOTE** per l'utente

Una volta trovato il documento d'interesse, è possibile consultarlo direttamente dal sito cliccandoci sopra. Terminata la consultazione è sufficiente premere ESC sulla tastiera per tornare alla schermata precedente

![](_page_21_Picture_0.jpeg)

## **MEETING ROOM**

![](_page_21_Picture_2.jpeg)

![](_page_21_Picture_5.jpeg)

![](_page_22_Picture_0.jpeg)

## PARTECIPARE AI SONDAGGI

![](_page_22_Picture_2.jpeg)

## **NOTE** per l'utente

![](_page_22_Picture_5.jpeg)

#### SONDAGGI

Gli utenti iscritti alla community, entrando nei tavoli di lavoro possono partecipare ai sondaggi attivi e vedere i risultati dei sondaggi chiusi.

![](_page_23_Picture_0.jpeg)

## PARTECIPARE AI SONDAGGI

![](_page_23_Picture_2.jpeg)

## **NOTE** per l'utente

![](_page_23_Picture_5.jpeg)

#### **SONDAGGI** Gli utenti iscritti alla community, entrando nei laboratori possono partecipare ai sondaggi attivi